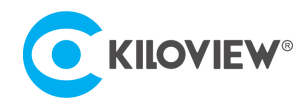

领先的视频 IP 化传输解决方案专家

# 快速入门手册

# CUBE R1

# NDI High Bandwidth+NDI|HX

# NDI 多通道录制系统 (V3.3)

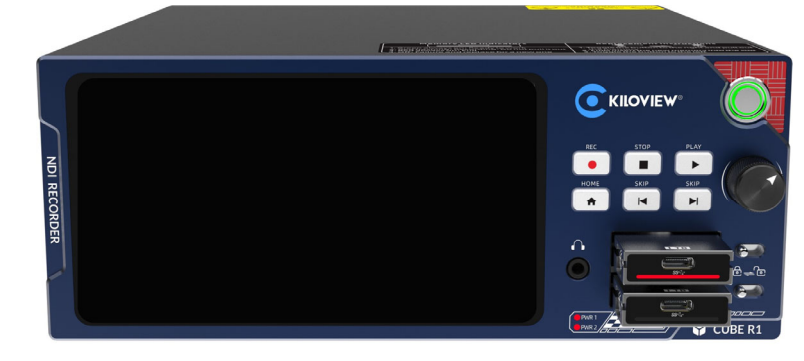

#### 通过本手册,您可以了解到

- 设备清单
- 设备接口和功能
- 设备连接、登录和基本应用
- 设备升级和恢复出厂设置

在您正式使用本产品之前,建议您仔细阅读本产品使用说明书。为确保您的人身安全及避免设备受到物理或电气损伤,请严 格遵照本说明书的指导或在专业人员指导下进行安装使用本产品。不正确的电气连接或物理安装方式将有可能造成设备的永 久损伤,甚至威胁人身安全。

由于产品不断升级更新,您所购买的产品可能与本手册得内容有所变更,请以包装箱内产品实际为准。

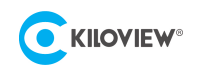

# 1 设备清单

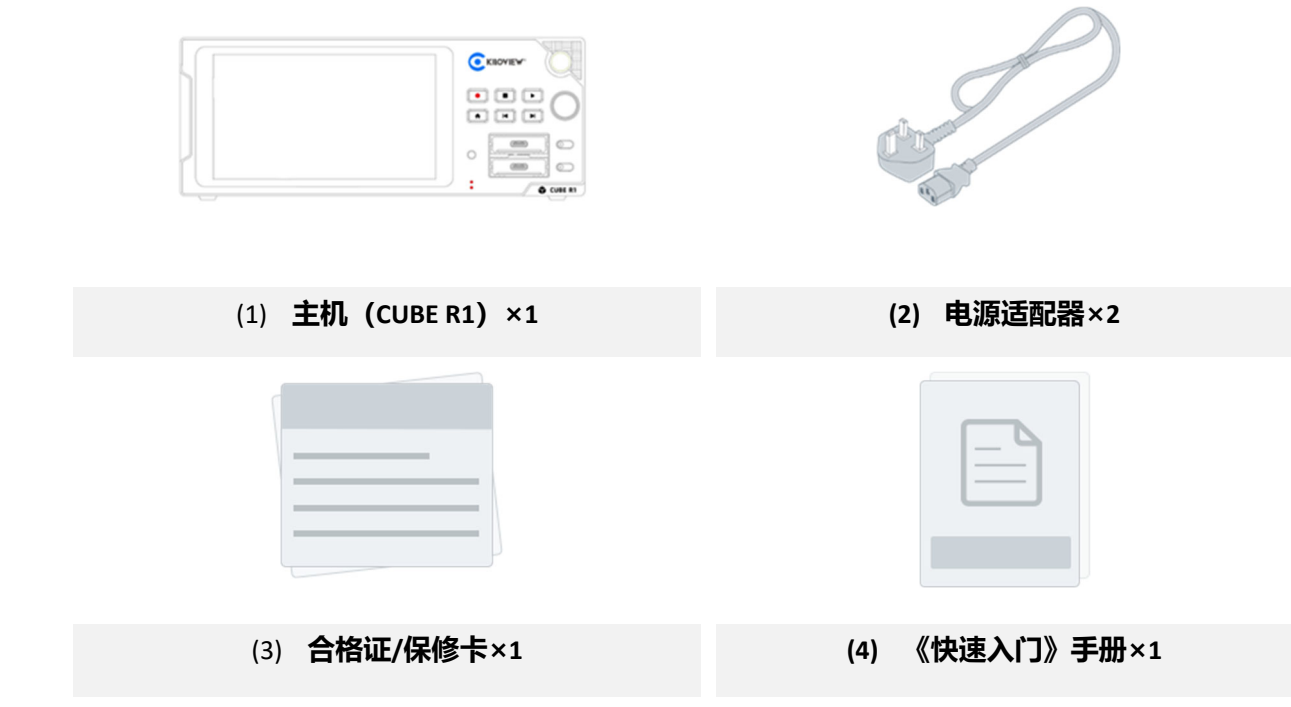

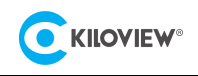

# 2 设备接口

| (1) | 触摸显示屏            | (9) 接地接口        |
|-----|------------------|-----------------|
| (2) | 开机按键             | (10) Line IN    |
| (3) | 控制按键             | (11) Line OUT   |
| (4) | Line OUT         | (12) HDMI 拓展接口  |
| (5) | 电源指示灯            | (13) 1000M 以太网口 |
| (6) | 2*M.2 硬盘接口(NVMe) | (14) 2*USB 拓展接口 |
| (7) | 硬盘锁扣             | (15) 2*10G SFP+ |
| (8) | 2*电源接口           |                 |

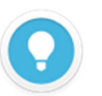

### 接口说明

- CUBE R1 的(4)和(11)Line OUT 接口用于视频回放的音频输出,但是两个接口同时仅可使用其中一个;
- 磁盘插入 CUBE R1 后需使用(7)接口关闭硬盘锁扣,否则将无法进行录制;

# 3 设备指示灯

|       | 设备指示灯 |    |          |         |  |
|-------|-------|----|----------|---------|--|
|       | 名称    | 颜色 | 颜色 状态 说明 |         |  |
| 电源指示灯 | PWR1  | 红色 | 常亮       | 电源已连接   |  |
|       | PWR2  |    | 熄灭       | 电源关闭或故障 |  |

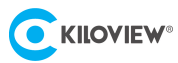

# 4 按键说明

| 按键      | 录制首页              | 视频回放页             |
|---------|-------------------|-------------------|
| REC:    | 长按 3s:开启录制,单按:无效; | /                 |
| STOP    | 长按 2s:停止录制,单按:无效; | /                 |
| ► PLAY: | 按一下:进入二级页面        | 按一下: 暂停/播放        |
| A HOME: | /                 | 返回至首页             |
| SKIP:   | 按一下:上一个窗格         | 按一下:跳至视频文件最首帧     |
| SKIP:   | 按一下:下一个窗格         | 按一下:跳至视频文件最末帧     |
|         |                   | 按下: 暂停/播放确认,      |
| ○恣於     | 旋转选择窗格和设置按钮,按下进入  | 暂停模式下:顺时针方向前进帧,逆时 |
|         | 二级页面              | 针向后推帧;            |
|         |                   | 播放模式下:旋转滚轮控制播放速度  |

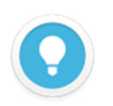

### 按键说明

•

CUBE R1 前面板的按键在不同页面下存在不同的功能,区分录制首页和视频回放页。

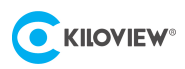

# 5 应用场景

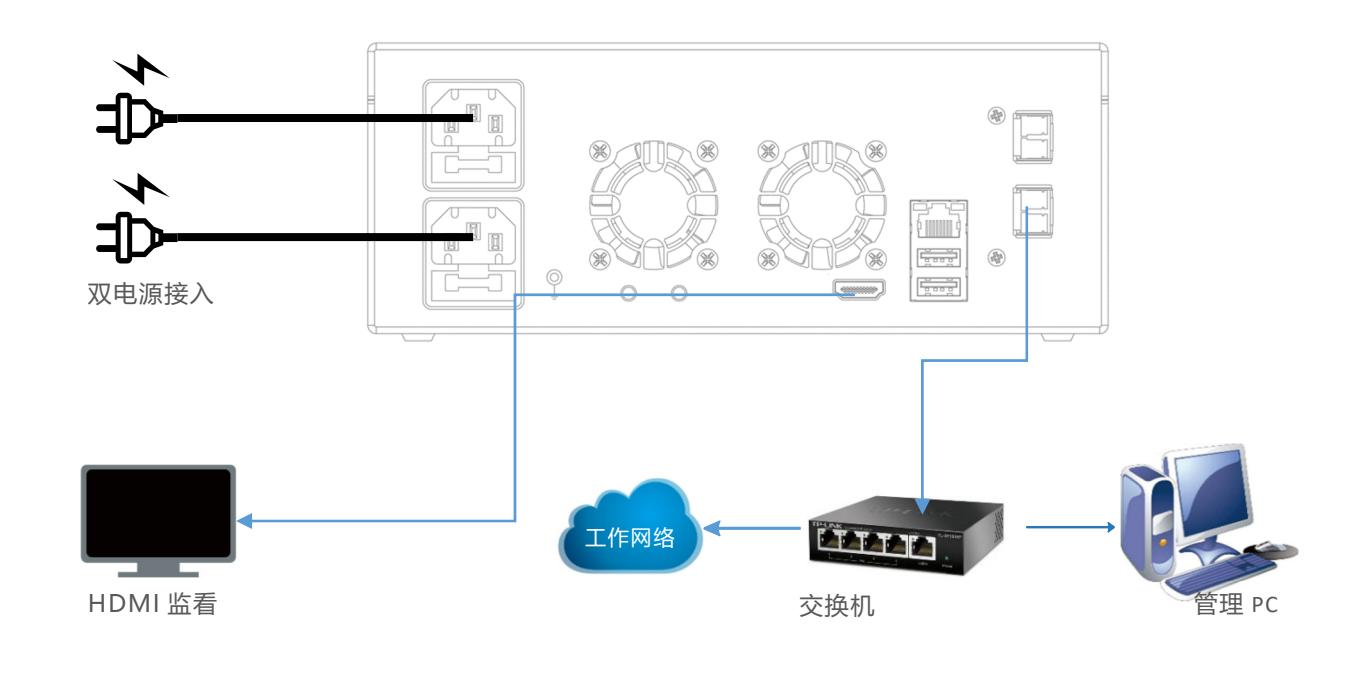

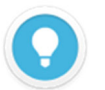

#### 网口说明

- CUBE R1 录制超过 3 路 1080P60 NDI 源时,建议将网络切换至 10G 光口 SFP+。
- CUBE R1 提供 2\*10G 光口 SFP+, 用于网络冗余设计。

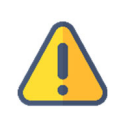

- CUBE R1 配置双电源接口,提高电力系统的可用性和可靠性,减少设备停机时间,降低电网事故对系统稳定性的影响;如果一个电源发生故障,可以切换到另一个电源,以确保设备或系统始终有备份。
- 设备后方配置接地接口,建议客户使用时及时使用地线接地,避免电源短路事故发生。

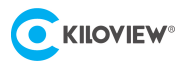

# 6 CUBE R1 开机指引

## 6.1 设备开机

按下 CUBE R1 面板右侧的开机按钮后,设备进入开机状态同时屏幕将会显示 KILOVIEW 徽标,请耐心等待开机完成。

设备开机后请跟随 CUBE R1 触摸显示屏的系统指引,完成 CUBE R1 初期系统配置。

### 6.2 网络配置

CUBE R1 开机指引中包含网络配置,网络配置支持 DHCP 或者手动设置,可根据自身情况进行配置。如下图:

| KILOVIEW° CUBE R1 | 跳过             |
|-------------------|----------------|
|                   |                |
| DHCP              |                |
| IP                | 192.168.28.163 |
| 子网掩码              | 192.168.28.254 |
| 网关                | 255.255.255.0  |
| DNS               | 8.8.8.8        |
|                   | 一步 下一步         |

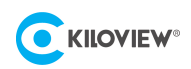

# 6.3 时区配置

CUBE R1 在首次开机指引中需要配置区域和时间。

| EW® CUBE R1 |                    |              | 跳过 |
|-------------|--------------------|--------------|----|
| ì           | 青选择您的区域和           | 时间           |    |
| 未连接         | Asia/Shanghai      | $\checkmark$ |    |
| IP地址        | 关闭                 | 开启           |    |
| 子网掩码        | 2023/07/12 10:04:0 | 1            |    |
|             | -步                 | 下一步          |    |

一切配置完成后,即可使用 CUBE R1 进行工作。

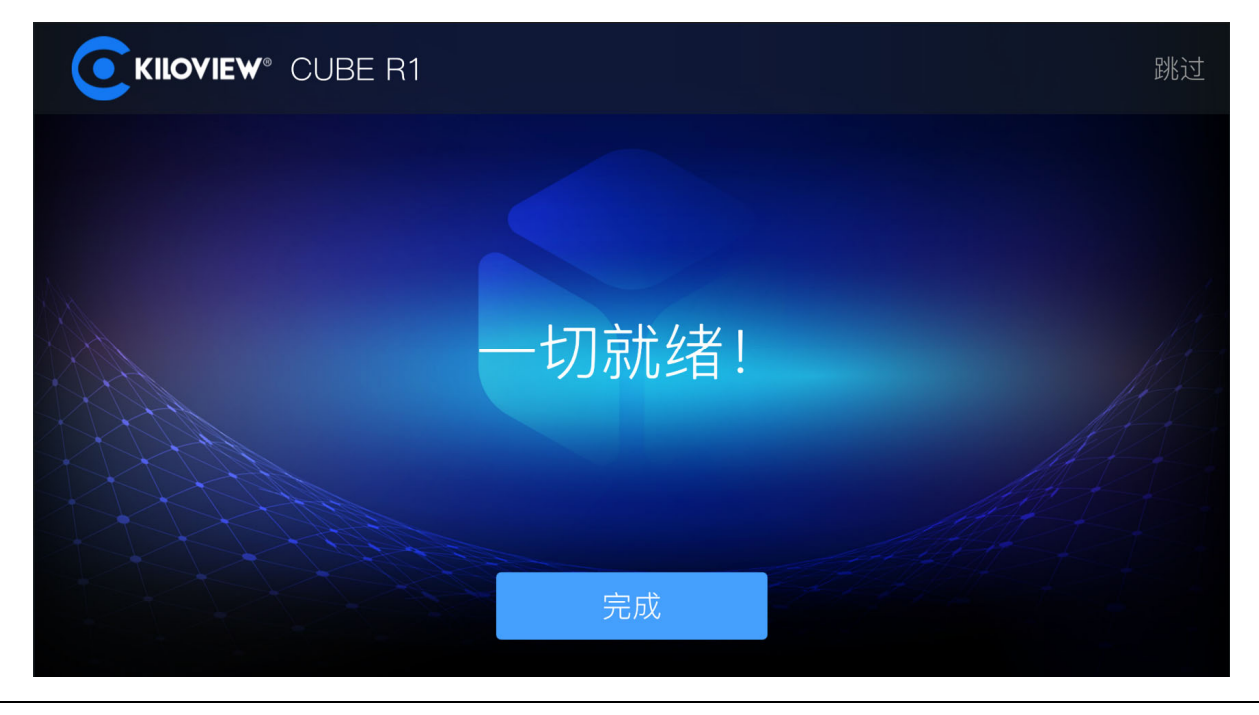

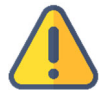

•

CUBE R1 无默认 IP 地址,因此在配置网络时,需要手动配置 IP 地址或者使用 DHCP 获取 IP 地址。

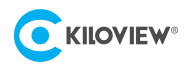

# 7 登录设备管理页面

在浏览器中打开 http://服务器 IP ,登录到 CUBE R1, 默认登录设备的用户名是: admin, 密码是:

#### admin。

| CUBE R1 |            |
|---------|------------|
|         | 登录<br>     |
|         | ▲ 用户名      |
|         |            |
|         |            |
|         |            |
|         | <u>⊕</u> ⊋ |
|         |            |
|         |            |
|         |            |
|         |            |
|         |            |

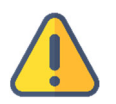

- 为保证信息安全,建议您初次登录后、立即修改密码!
- 首次登录设备时,或每次升级固件后再次登录,将出现《最终用户许可协议》的阅读窗口,请您务必仔细阅读并 在接受许可协议后方可使用!

# 8 设备管理页面-功能使用

### 8.1 信息展示

CUBE R1 管理页面的首页呈现设备的存储状态、CPU、内存占用率、温度及网络带宽占用情况等主机性能进行监测。

CUBE R1 管理页面的首页还支持视频画面预览、显示录制音柱/码率等状态。

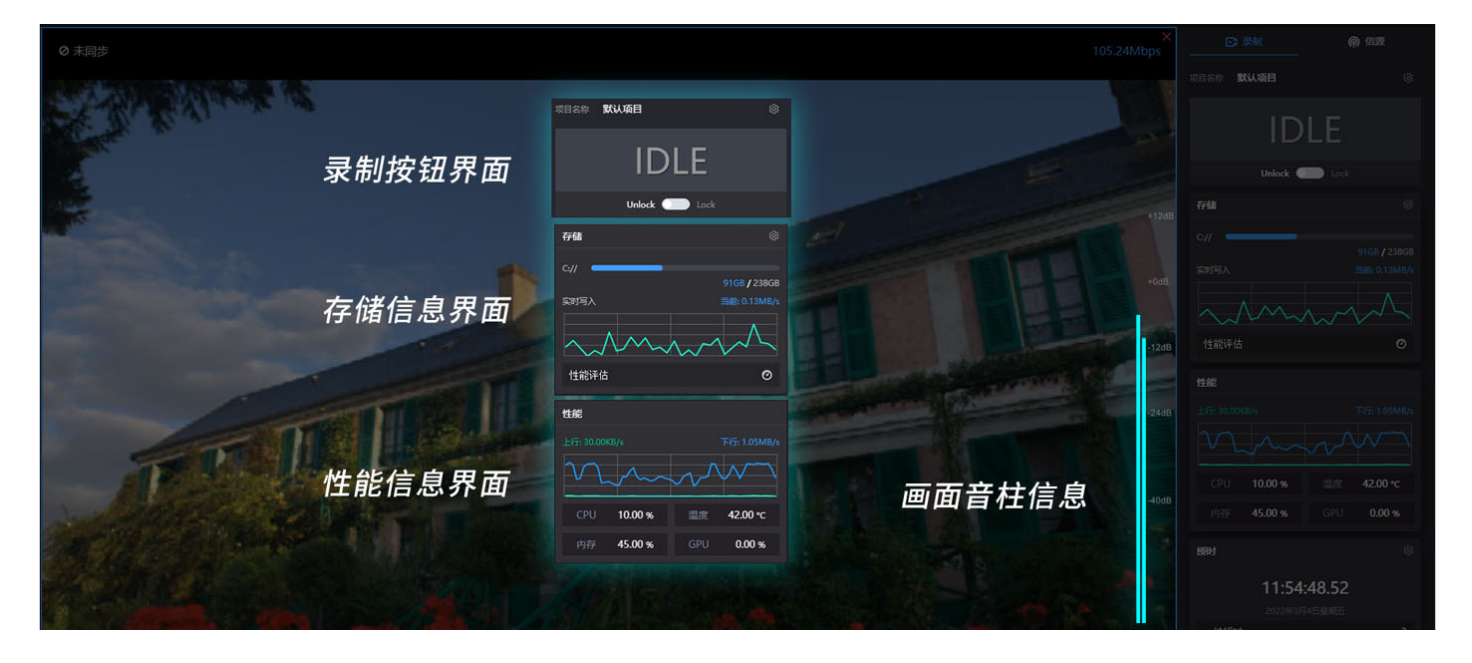

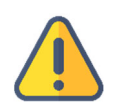

- CUBE R1 仅支持文件系统格式为 ex-FAT,在开始录制前需确认磁盘格式为 ex-FAT;
- CUBE R1 默认使用本地磁盘进行录制,如需修改存储位置,请参考 9.2 存储策略。

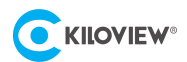

### 8.2 开始录制

#### 第一步:设置多视图

点击右侧导航栏,点击信源选择所需要视图列表 (1/4/9多分窗)。

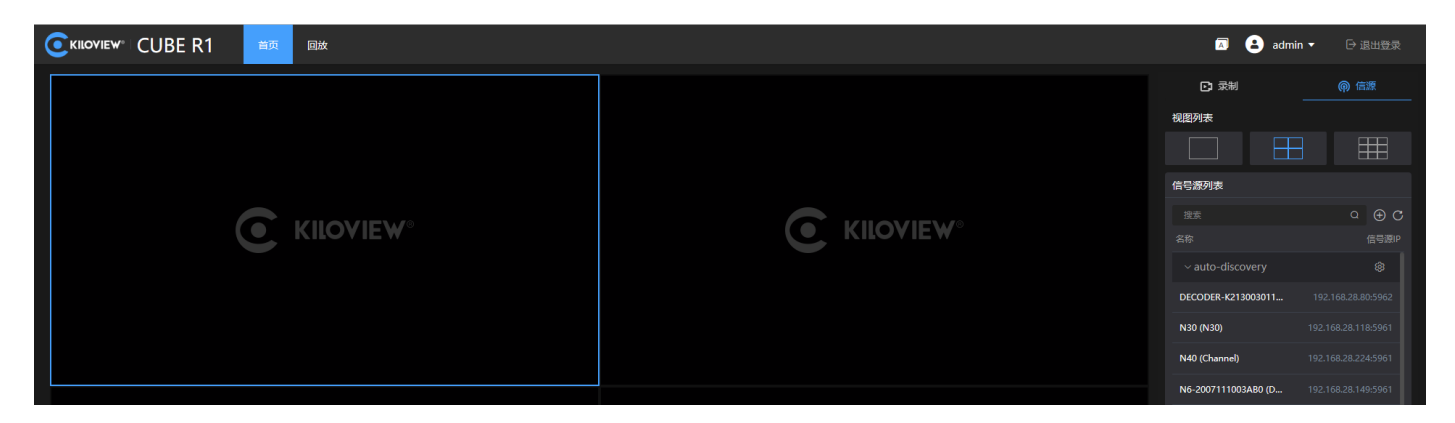

### 第二步:在信号源列表中找到你要的 NDI 源,将其拖拽至窗格之中

通过"public-自动发现"可自动发现在局域网同网段下且 NDI 源处于公共组 (public)的所有的 NDI 源,选择需要添加的 NDI 视频源即可。

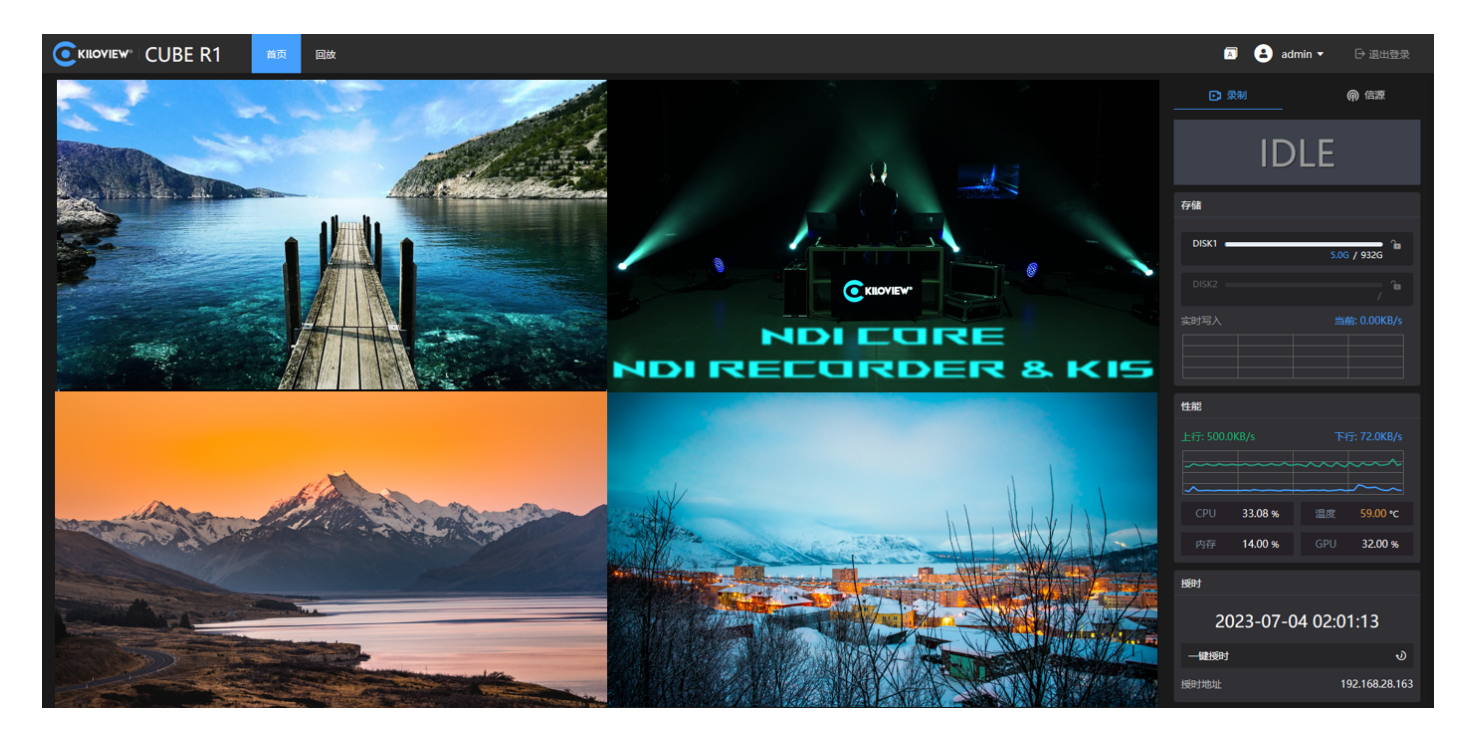

如需添加跨网段的 NDI 源,如果组名是非公共组则需要先填入指定组名,然后在"IP"项填入指定 IP 地址,然后按"确定"保存。

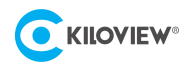

| 添加分组 |                   | × |
|------|-------------------|---|
| * 名称 | 「清输入              |   |
| 发现方式 | 手动添加 ~            |   |
| 组名称  |                   |   |
| IP   |                   | + |
|      | 手动扫描地址列表<br>确定 取消 |   |

### 注意

CUBE R1 的画面预览使用的是 NDI 流的子码流,因此可能存在画质较为模糊的情况,但并不影响录制文件的画质。

#### 第三步:开始录制

当 CUBE R1 配置完成后,即可点击设备管理页面的 START,开始录制;

或者长按 CUBE R1 设备面板的按键 "●REC" 3 秒钟开始录制。

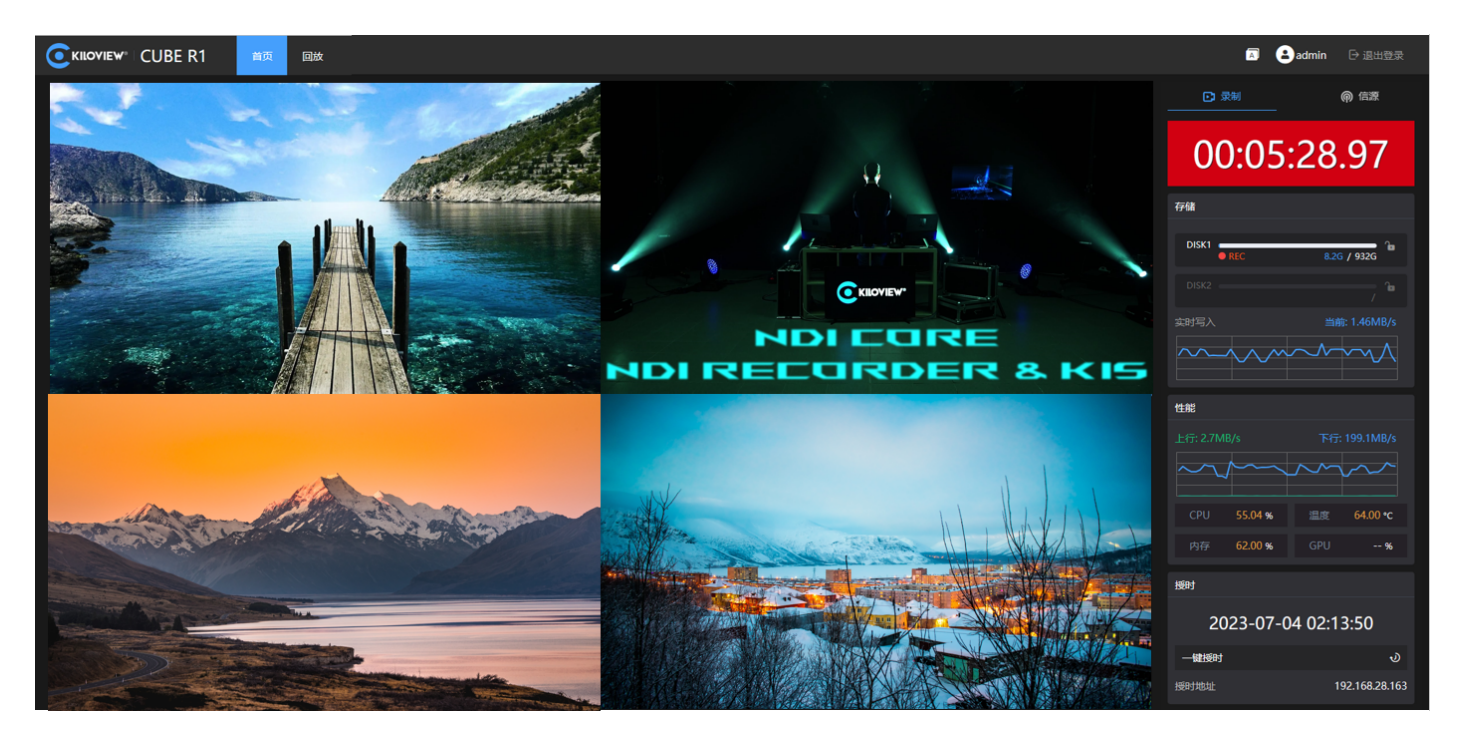

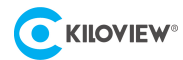

### 8.3 回放

如需视频回看,需先停止录制。等待录制停止后点击首页旁边的"回放",即可进入回放页面。 进入回放页面后,选择一个磁盘,即可查看已录制的视频文件,选择其中一个视频文件可查看当前 文件的录制信息,同时可对文件进行回放。

同时 CUBE R1 支持 web 端对录制文件进行远程下载, "回放>磁盘>选择录制文件", 点击录制文件 右下角的图标••••, 选择"下载", 即可通过网页将录制文件下载至本地。如下图:

|          | 首页回放        |                       |                              |                                        |                   |           |                    | 💄 admin ~     | [→ 退出登录  |
|----------|-------------|-----------------------|------------------------------|----------------------------------------|-------------------|-----------|--------------------|---------------|----------|
| 我的磁盘     |             |                       | <b>CURPTICE</b>              |                                        |                   | 详细信息      |                    |               |          |
|          | 500G / 100T |                       |                              | 14 10 11                               | ALSON'S           | 名称        | 14022023-11.48.41  |               |          |
|          |             |                       | 300 S 1 5 1 6                | The start                              |                   |           | MOV文件 (.MOV)       |               |          |
|          |             |                       |                              |                                        |                   |           | 2023-01-01 11 48 4 | 1             |          |
| NAS 1    |             |                       |                              |                                        | Carried and       | 视频时长      | 00:09:15           |               |          |
|          |             |                       |                              | 1 A LANDER                             | STATES AND        |           | 1920               |               |          |
|          |             | and the second        |                              | 14 N 15 18                             | States and states |           | 1080               |               |          |
|          |             |                       |                              |                                        | AN MARCE          |           | 2442kbps           |               |          |
|          |             | SAMAGES STORES        |                              | C. E. C. C. S. P.                      | 1 1 1 1 1 1 1     |           | 2445kbps           |               |          |
|          |             | ALL ALL AND ALL AND A | Carles & Market of Carl      | 10 A A A A A                           | IT IN PROPERTY    |           | 30.00帧/秒           |               |          |
|          |             | Million Andrews       | Cherry Constant              | 1 AM REAL PROPERTY AND                 |                   |           | 2kbps              |               |          |
|          |             | 55 A 10 20 7 3        |                              |                                        |                   | 音频频道      | 2(立体声)             |               |          |
|          |             |                       | P A A A A A A                | Cold and the state of the state of the | - I               |           | 48.000KHz          |               |          |
|          |             |                       |                              |                                        | 1                 |           |                    |               |          |
| 通道列表     |             | FICANTI COMPACTORIS   |                              |                                        |                   |           |                    |               |          |
| Camera-1 |             |                       | 0:02:24.22                   |                                        |                   |           |                    |               |          |
|          |             | 回放视频                  |                              |                                        |                   |           | 2023-2-1 1         | 0:00:00 至 202 | 10:00:00 |
| Camera-3 |             |                       |                              |                                        |                   |           |                    | HE SEA        |          |
| Camera-4 |             | CALIFORNIA D          | KILOVIEW <sup>。</sup> 新示支持時常 |                                        | 山 大井              |           |                    |               |          |
| Camera-5 |             |                       | 020201 110110                |                                        | ▶ ▶ ▶             |           |                    |               |          |
| Camera-6 |             |                       |                              |                                        |                   |           | 12110              | 2:12:44       | 山下数      |
| Camera-7 |             |                       |                              |                                        | 回删除               |           |                    | 6             | 白 删除     |
| Camera-8 |             |                       |                              | Lizure and                             |                   |           | to get a loss      |               |          |
| Camera-9 |             | 230206_112110         | 230207_112110                | 230208_112110                          | 230209_112110     | 230210_11 | 12110              | 230211_112110 |          |
|          |             |                       |                              |                                        |                   |           |                    |               |          |

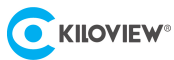

# 9 触摸显示屏-设置

9.1 录像设置

点击小屏首页设置图标<sup>约3</sup>,可以进入设置模块,首页为录像设置。

CUBE R1 支持设定转码方式、设置授时服务器、时钟同步以及设定录制时间段。如下图所示,设置完成后点击右上角图标员即可保存并退出。

| <     |      | 设置  |              | <b>〕</b> 应用 |
|-------|------|-----|--------------|-------------|
| 录制设置  | 存储策略 | 网络讨 | <br>受置     系 | 统设置         |
| 转码方式  | 原生   |     |              | $\sim$      |
| 授时服务器 | 本;   | 机   | 网络           |             |
| 授时地址  |      |     |              | ∂ 授时        |
| 定时启动  | 关    | 闭   | 开启           |             |
| 定时结束  | 关    | 闭   | 开启           |             |
|       |      |     |              |             |
|       |      |     |              |             |

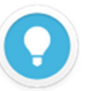

### 接口说明

录制文件存储格式支持.MOV 格式和.MP4 格式。

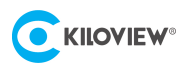

## 9.2 存储策略

CUBE R1 拥有两个硬盘接口,可以选择本地磁盘存储和 NAS 网络存储。

同时支持设置文件切分方式:文件大小、录制时长。

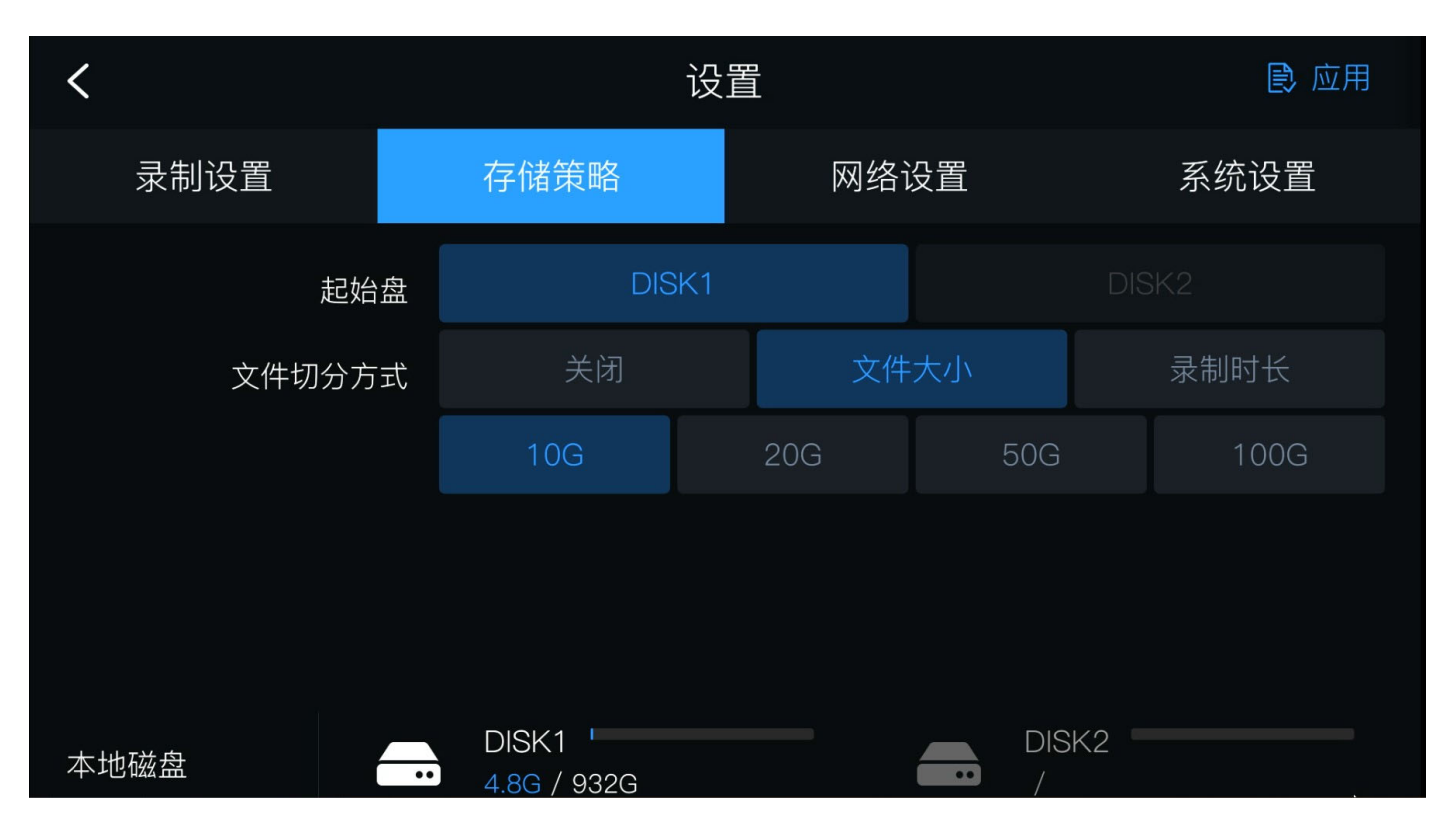

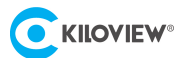

### 9.3 网络设置

CUBE R1 具备三个网络连接,其中包括两个光口和一个千兆网口。用户可以通过**设置>网络设置**菜单配置设备的多个接口的网络状态、IP 地址等相关信息。CUBE R1 还提供了对各个网络接口的个性化设置功能。用户可选择任意一个网络接口,查看接口信息并手动设置 IP 地址。

| <    |      | 设置                | ▶ 应用 |
|------|------|-------------------|------|
| 录制设置 | 存储策略 | 网络设置              | 系统设置 |
| 以太网  | 网络状态 | 已连接               |      |
| 光纤口1 | 链接速度 | 1000Mb/s          |      |
|      | DHCP | 自动                | 手动   |
|      | MAC  | 4e:4f:4f:6e:6e:6e |      |
|      | IP地址 | 192.168.28.163    |      |
|      | 网关   | 192.168.28.254    |      |
|      |      |                   |      |

# 9.4 系统设置

| <     | 设置            |         |    | ● 应用    |        |
|-------|---------------|---------|----|---------|--------|
| 录制设置  | 存储策略          | 网络设     | 2置 | 系统      | 设置     |
| 设备名称  | localhost     |         |    |         |        |
| 语言    | 中文            |         |    | English |        |
| 位置与区域 | Asia/Shanghai |         |    |         | $\sim$ |
| 手动设置  | 关闭            |         |    | 开启      |        |
| 日期与时间 | 2023/07/12 1  | 0:04:35 |    |         |        |
| 版大信自  | 0 01 0012     |         |    |         |        |

## CUBE R1 的系统设置页面支持对设备名称、语言、位置与区域、授权服务器等信息进行设置。

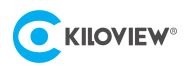

# 10固件升级

### 10.1下载升级固件

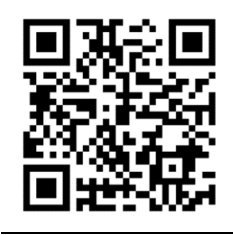

Kiloview 将持续为 CUBE R1 提供更新功能、修复 Bug 的固件。访问: https://www.kiloview.com/cn/support/download/ 在筛选列表中,选择 "NDI" > "CUBE R1",并在 "程序" 标签中找到最新的固件下载。

10.2升级设备固件

### 方法一:通过 U 盘进行固件升级

第一步:请准备一个 U 盘,在官网下载固件文件后,将该文件拷贝至 U 盘的根目录下,然后再将 U 盘插入设备。

第二步:点击触摸显示屏设置图标<sup>约3</sup>,进入系统设置。

第三步: 点击"升级"按钮, CUBE R1 将会自动检索升级文件, 然后弹出升级弹窗进行升级。

| <                     | 这                                        | ▶ 应用    |      |
|-----------------------|------------------------------------------|---------|------|
| 录制设置                  | 存储策略                                     | 网络设置    | 系统设置 |
| 日期与时间<br>版本信息<br>上传固件 | 2023/07/12 1<br>0.01.0012<br><u>1</u> 升级 | 0:04:32 |      |
| 其他                    | 重启                                       | <br>    | 恢复出厂 |
|                       |                                          |         |      |

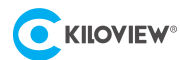

#### 方法二:通过浏览器进行固件升级

登录 CUBE R1 管理后台,点击**系统设置>固件升级**,进入固件升级页面。上传从官网下载的固件文件, 然后点击"固件升级"。

通常,上传固件成功后,系统将提示您重启,如需确认,请点击确认;如果自动重启,请耐心等待。

|                            | ·顷 回放                   | 🗷 💄 admin 🕶 🛛 | ⊖ 退出登录 |
|----------------------------|-------------------------|---------------|--------|
| <ul> <li>③ 基本设置</li> </ul> |                         |               |        |
| ⊕ 网络设置                     | 14期回付版本 1.0.0           |               |        |
| ① 固件升级                     | <b>当被软件版本</b> 0.01.0011 |               |        |
|                            | 上传文件                    |               |        |
|                            | 文件名称 未选择文件              |               |        |
|                            |                         |               |        |
|                            |                         |               |        |

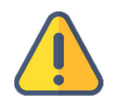

- 使用 U 盘升级时, 文件需要放置在 U 盘根目录位置, 且 U 盘中仅有一个固件升级包。
- 建议使用 Windows 操作系统的 Google Chrome 或者 Edge 浏览器升级。
- 升级过程中,请勿断电,否则可能导致设备无法启动。
- 一般来说,升级的过程大约需要 3-5 分钟。如果超过 5 分钟升级仍未提示完成,请尝试刷新网页;如果仍然无法正常访问,请尝试联系技术支持。

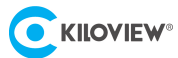

# 11 恢复出厂设置

如因设备参数配置不当导致设备不能正常工作,可以尝试恢复设备的出厂设置。恢复出厂设置有两 种方法:

方法一:当设备能正常登录 Web 管理页面时,通过 Web 界面的设置>基础设置>恢复出厂。

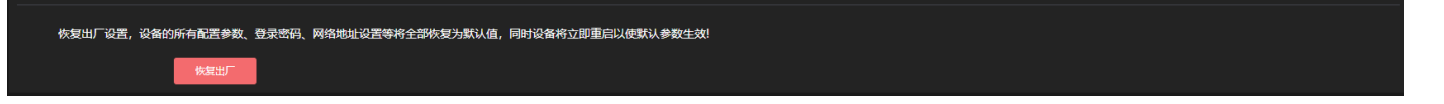

**方法二:**当设备不能正常登录 Web 管理页面时,通过操作 CUBE R1 前面板的触摸显示屏,设置>系 统设置>恢复出厂,将设备恢复至出厂设置。

| <     | 议            | ● 应用    |      |
|-------|--------------|---------|------|
| 录制设置  | 存储策略         | 网络设置    | 系统设置 |
| 日期与时间 | 2023/07/12 1 | 0:04:32 |      |
| 版本信息  | 0.01.0012    |         |      |
| 上传固件  | <b>土</b> 升级  |         |      |
| 其他    | 重启           |         | 恢复出厂 |
|       |              | じ 关机    |      |
|       |              |         |      |

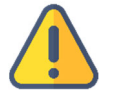

### 注意:恢复出厂设置后,以下参数将会改变至默认值

- 登录用户名 admin 的密码将恢复为 admin。
- 您的设备将恢复至默认使用的 DHCP 动态获取 IP 地址的模式, IP 地址可能会出现变更;
- 所有录制参数、系统设置等将恢复到出厂的默认值。

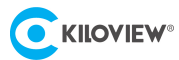

# 12 其它

如设备长期不使用,为延长设备使用寿命,请拔掉电源,妥善保管设备。

免责声明: 敬告用户, 本公司不能保证本固态磁盘使用过程中完全无任何故障发生, 同时亦不对存储于此产品内的数据安全和完整性作出担保。为确保数据安全, 我们强烈建议您定期备份所有存储于各类存储设备上的重要数据, 以避免因数据意外丢失而造成无法挽回的损失。如果您因为使用或操作本固态磁盘而造成任何损失或损害, 我司概不负责。